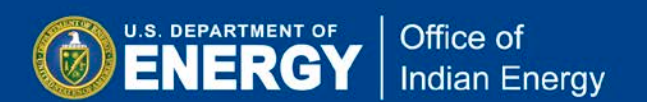

Data Universal Numbering System (DUNS) number is a unique nine-digit identification number issued by Dun & Bradstreet (D&B). Organizations must have a DUNS number prior to registering in the System for Award Management (SAM).

To request a <u>free</u> DUNS number go to <u>http://fedgov.dnb.com/webform</u> and follow on screen instructions. Complete all 5 steps on the Government iUpdate pages, from step 1 "Company Look-up"; 2 "Verify Identity"; 3 "Authentication"; 4 "Security Settings; to" step 5 "Registration Complete" to confirm completion of your request.

The following screenshots will provide step-by-step guidance on requesting a DUNS Number.

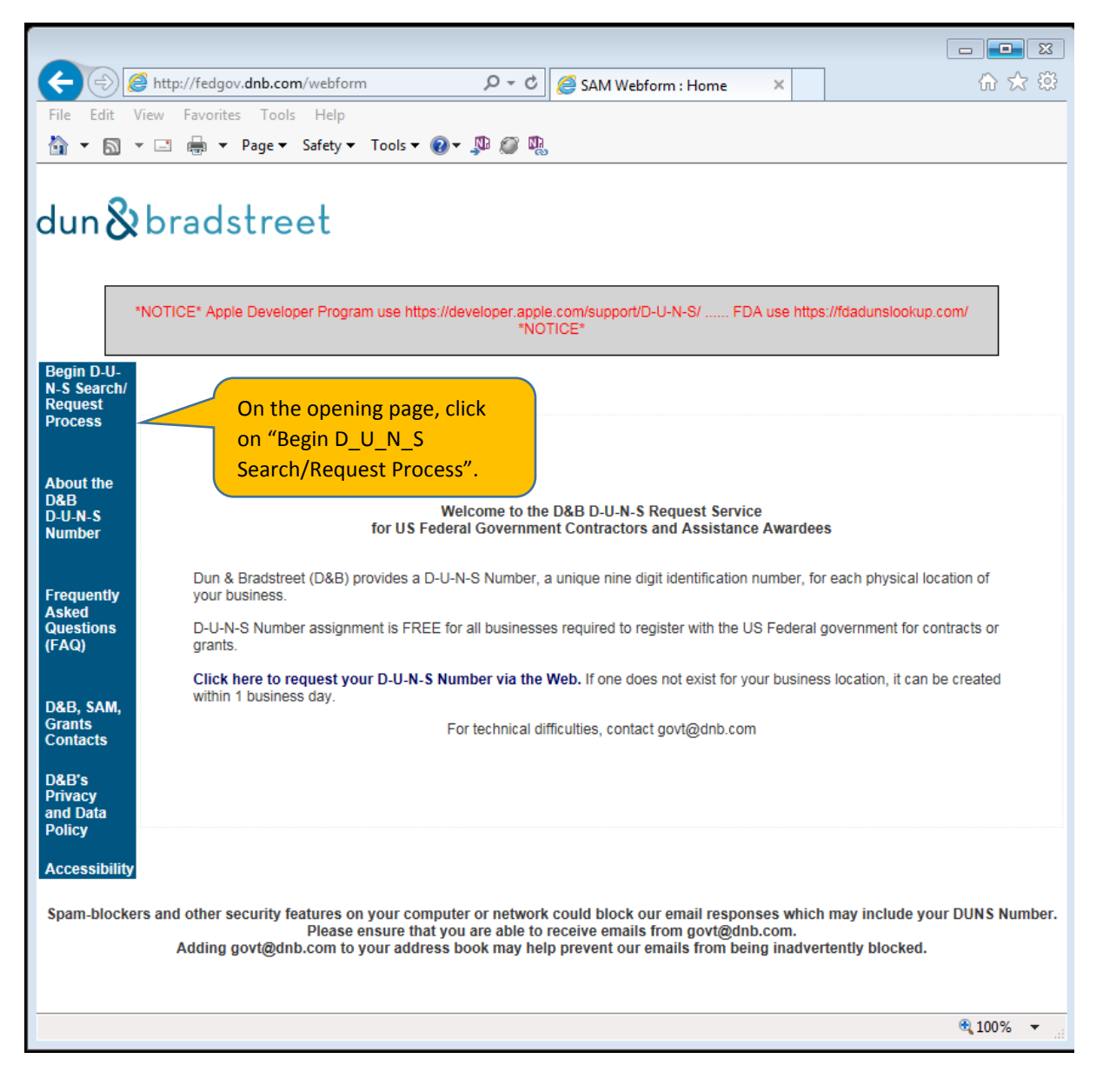

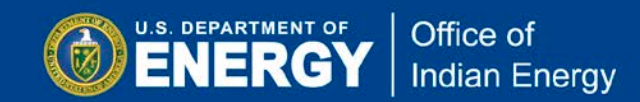

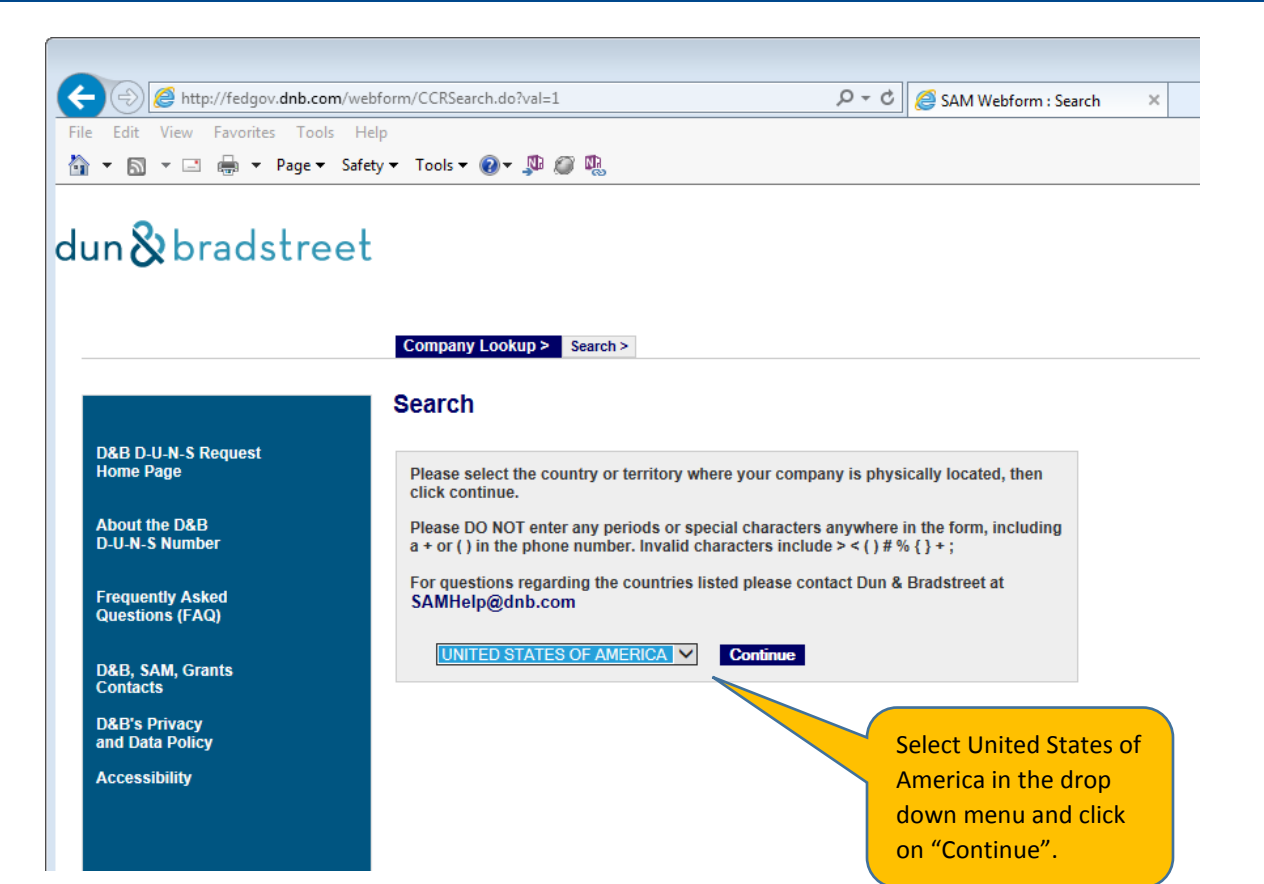

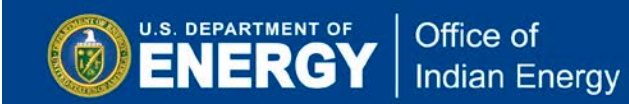

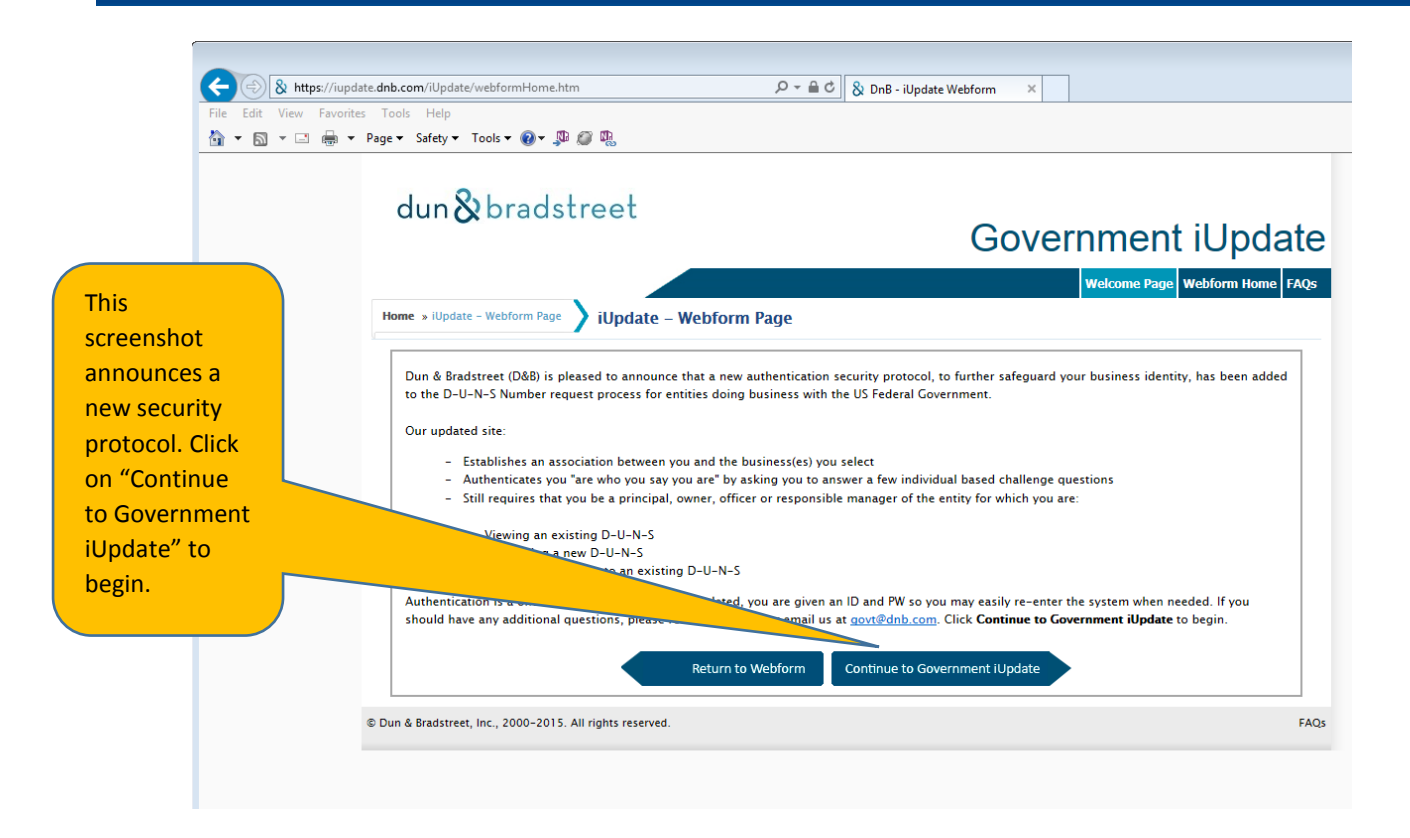

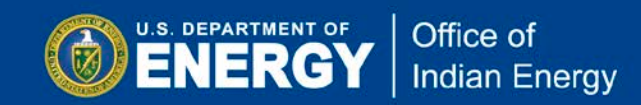

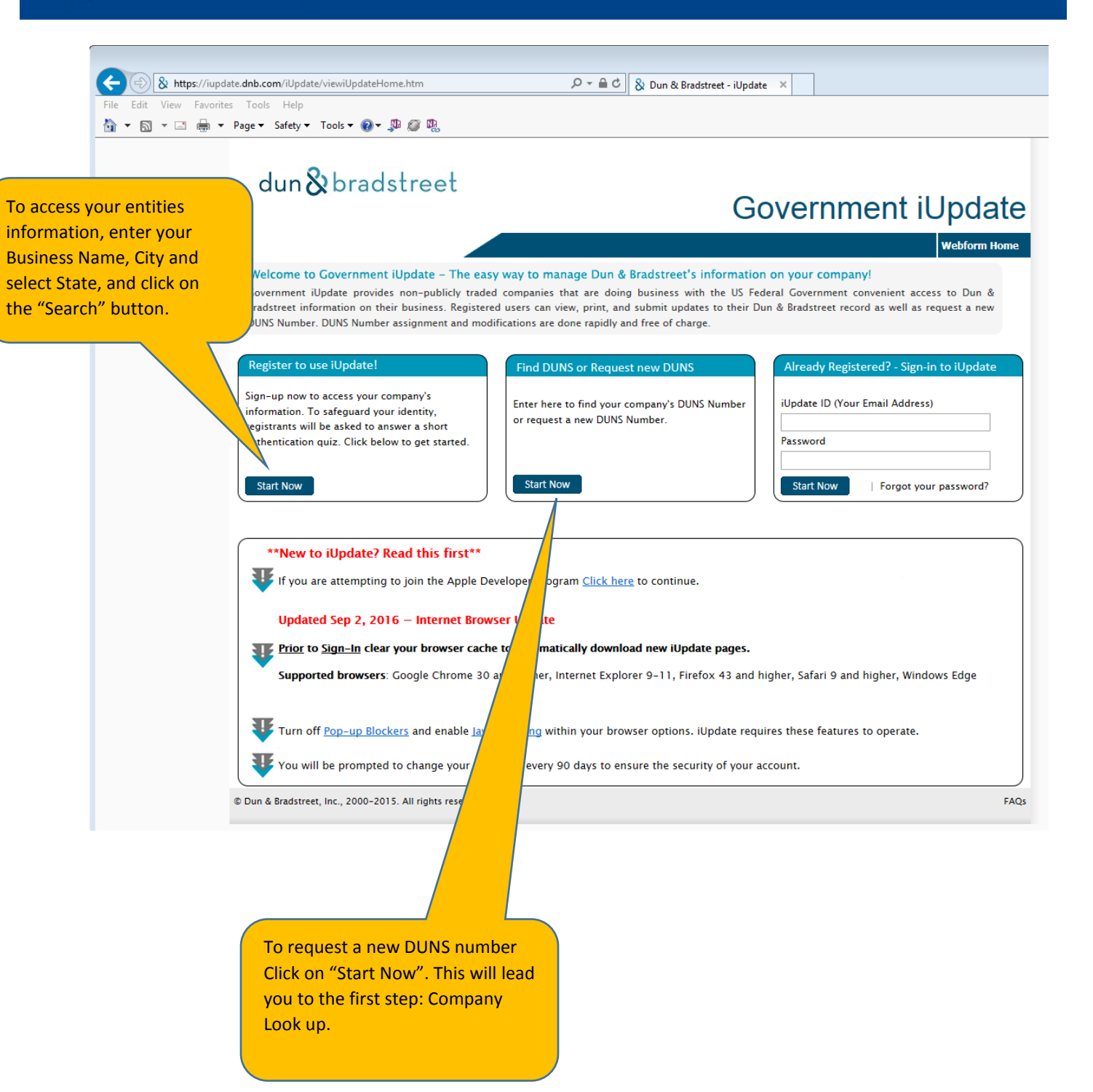

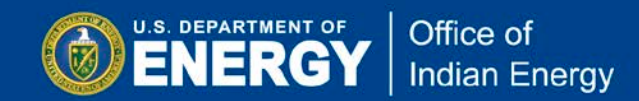

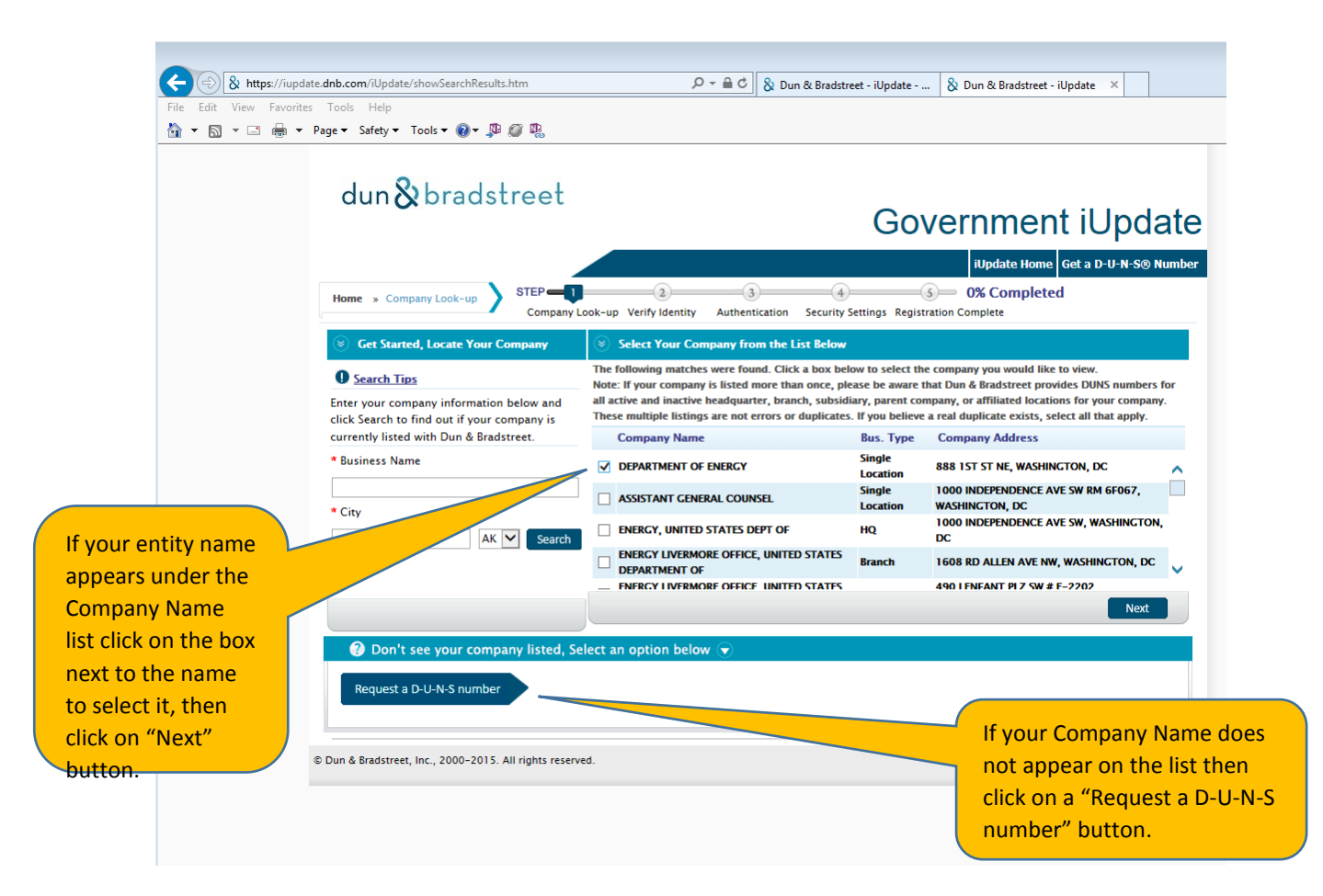

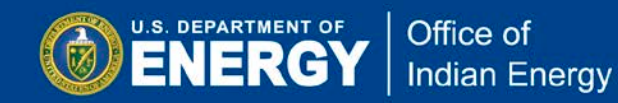

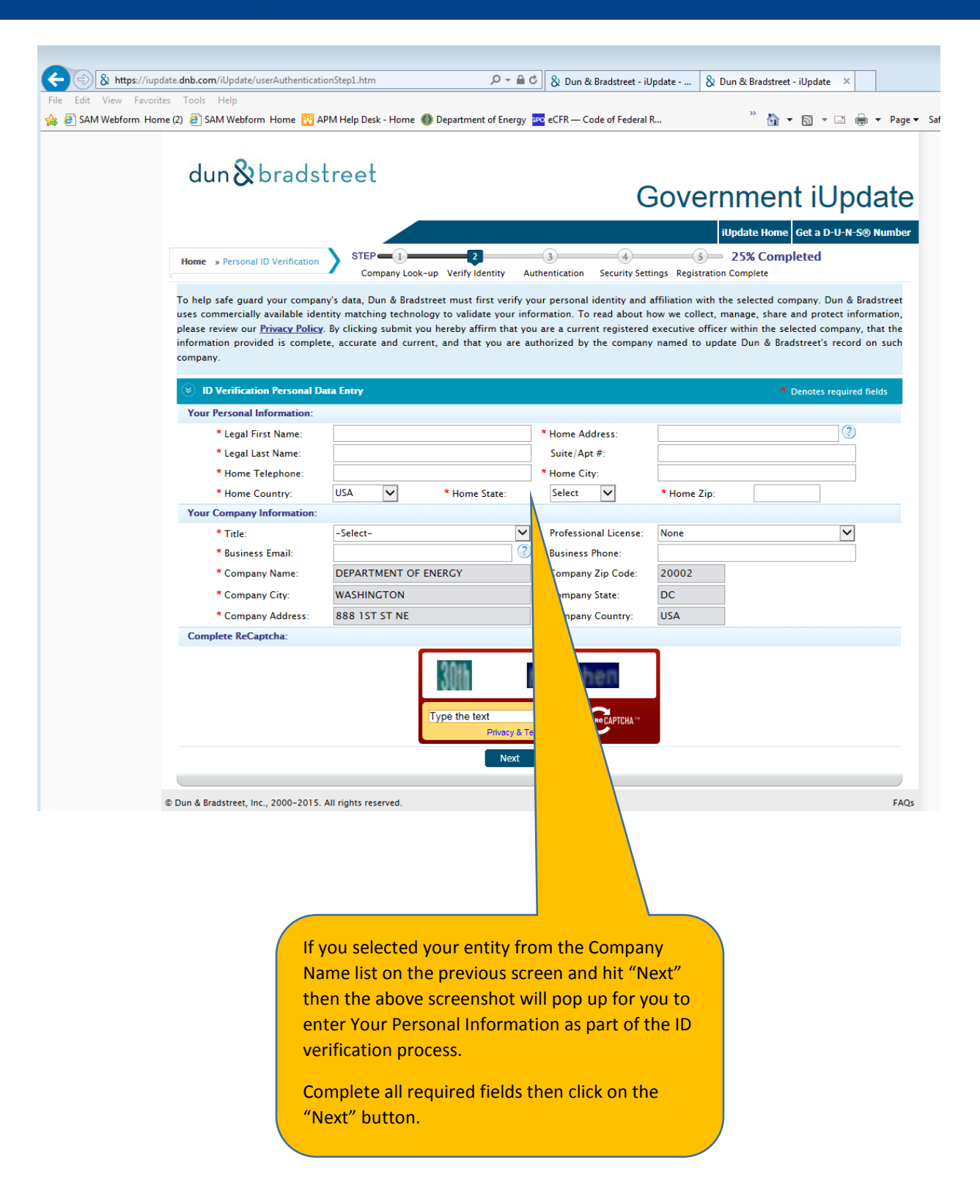

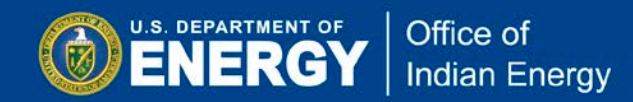

| (C) & https://iupdate.dnb.com/iUpdate/ge                                                                                         | etUserInfo.htm                                                                                                    | 2 5 € - Q                                                                                                    | 😵 Dun & Bradstreet - i                                                                                                    | iUpdate × ጿ Dun                                                                             | & Bradstreet - iUpdate                            |
|----------------------------------------------------------------------------------------------------|----------------------------------------------------------------------------------------------------|----------------------------------------------------------------------------------------------------|----------------------------------------------------------------------------------------------------|---------------------------------------------------------------------------------------------|---------------------------------------------------|
| File Edit View Favorites Tools Help                                                                                              |                                                                                                    |                                                                                                    | -                                                                                                    |                                                                                             |                                                   |
| 👍 🧉 SAM Webform Home (2) 🗿 SAM Webform Home 👸 APM Help Desk - Home 🍈 Department of Energy 🔤 eCFR — Code of Federal R 👋 🏠 💌 🔝 💌 🖃 |                                                                                                    |                                                                                                    |                                                                                                    |                                                                                             |                                                   |
|                                                                                                    | Home - Personal Info.<br>User Registration and Authentication (<br>Note: The information on this page will be use                                                                                                    |                                                                                                    | Go<br>4 3<br>equest Confirmation Order Co<br>ate your user profile. The d                                                                                                    | 0Vernment<br>owpleted<br>omplete<br>ata on this page will not app                           | iUpdate Home                                      |
|                                                                                                    | Your Information:                                                                                                    |                                                                                                    |                                                                                                    |                                                                                             |                                                   |
|                                                                                                    | * Full Legal First Name:                                                                                                    |                                                                                                    | * Title at this Business:                                                                                                    | -Select-                                                                                    | <b>~</b>                                          |
|                                                                                                    | * Full Legal Last Name:                                                                                                    |                                                                                                    | Professional License:                                                                                                    | -Select-                                                                                    | ×                                                 |
|                                                                                                    | Contact Information:<br>Note: Enter the preferred business email and                                                                                                    | business phone number you can be                                                                                                    | e reached at if we need to c                                                                                                    | contact you regarding this ne                                                               | w D-U-N-S Number                                  |
|                                                                                                    | request. Your new D-U-N-S Number will be                                                                                                    | ent to the Business Email provided                                                                                                    | upon completion.                                                                                                    |                                                                                             |                                                   |
|                                                                                                    | * Business Email:                                                                                                    |                                                                                                    | Business Phone:                                                                                                    |                                                                                             |                                                   |
|                                                                                                    | Note: The information in this section will be<br>Home information will not be used for marke<br>in the following section.                                                                                                    | used to authenticate your identity o<br>ting or displayed in your company o                                                               | nly. Failure to enter accurat<br>credit report. Please provide                                                                                                    | te information may cause yo<br>e your physical home addres                                  | ur request to fail.<br>s and phone number         |
|                                                                                                    | * Home Address 1:                                                                                                    |                                                                                                    |                                                                                                    | Suite/Apt #:                                                                                |                                                   |
|                                                                                                    | * Home City:                                                                                                    | * Home State: -Select-                                                                                                    | Home Zip:                                                                                                    | * Home Country                                                                              | USA 🗸                                             |
|                                                                                                    | Company Information:                                                                                                    |                                                                                                    |                                                                                                    |                                                                                             |                                                   |
|                                                                                                    | Note: Legal Business Name of the business is                                                                                                    | hov business is registered with                                                                                                    | h the IRS, Secretary of State                                                                                                    | , or used for legal purposes                                                                | Sole Proprietorships                              |
|                                                                                                    | * Name of the Rusiness                                                                                                    | n H                                                                                                    | I as Smith Jr, John H.                                                                                                    |                                                                                             |                                                   |
|                                                                                                    | (Full legal name. Proprietorships r                                                                                                    | nust pwner's full legal name                                                                                                    | a)                                                                                                    |                                                                                             |                                                   |
|                                                                                                    | (Full legal name. Proprietorships r Note: Company Address is the primary physi Mailboxes. Abbreviate street types. No punct formatting please go to <u>USPS website</u> .   * Company Address:  (Personal Mailboxes-PMB, 3rd party mail * Company City: * Company Phone: Complete ReCaptcha:   © Dun & Bradstreet, Inc., 2000–2015. All rights reserved | uut owner's full legal name<br>the business. Include<br>e: 123 E. Main Street<br>sites res. APO & FPO a<br>re: -Select-<br>it rema<br>kd. | e)<br>is suite and/or floor numb<br>, Suite 24 should be format<br>ddresses will be denied by<br>* Company Zip:<br>* Company Zip:<br>Company Zip:<br>Compan | ers. Does not include APOs,<br>tted to 128 E Main St Ste 24.<br>/ both Dun & Bradstreet and | FPOs or Personal<br>For correct I the government) |
| sif<br>Co<br>you<br>the<br>you<br>Co<br>"N                                                                                       | your entities name did r<br>mpany Name list on the<br>u clicked on "Request a l<br>e above screen will pop u<br>ur company and related<br>mplete all required field<br>ext" button.                                                                                                    | not appear on the<br>previous screen<br>D-U-N-S number"<br>up for you to prov<br>information.<br>s then click on th                       | e<br>and<br>' then<br>vide<br>e                                                                                                    |                                                                                             |                                                   |

You must complete the next steps to authenticate and complete your company/organziation registration. Follow directions as instructed based on your status.